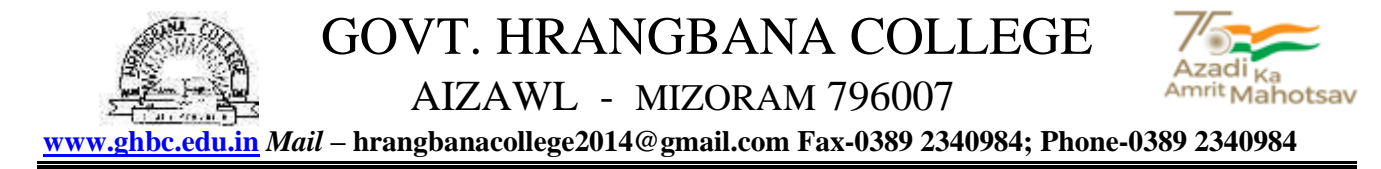

No. A. 46011/2/19-HBC / 11058

Dated: Aizawl: the 26<sup>th</sup> March, 2025

## NOTICE

Govt. Hrangbana College zirlai II, IV & VI Semester MZU Exam tura select zawng zawng ten online in Hereus App ah MZU Exam Fee ni 27<sup>th</sup> March, 2025, 2:00 P.M. atanga 31<sup>st</sup> March, 2025 (8:00 P.M) chhungin pek vek tur a ni.

II & IV Semester (NEP) MZU Exam Form fill-up thei tura select ten Hereus App ah Fee pek zawh veleh MZU Portal i.e <u>https://mzu.ucanapply.com/</u> ah **April, 7<sup>th</sup>, 2025 thleng Exam Form Fill-up tur a ni.** MZU Form Fill-up zo hmasa apiangin MZU Form Fill-up na **Printout Copy Office-ah ni 7**, **April, 2025** ral hmain submit tur a ni.

MZU Portal a zirlai login credential chu: **IV Semester :** User ID: <u>mzurollno@gmail.com</u> e.g. <u>2303BCOM001@gmail.com</u> Password: MZURollNo e.g. 2303BCOM001 **II Semester :** User ID: <u>MZU Roll No</u> e.g. <u>2403BCOM001</u> Password: Date of Birth e.g. 01032005

MZU Form Fill-up dan ghbc.edu.in (download-ah) leh a hnuaiah hian tarlan a

ni.

Sunses

(LALTHLENGLIANA HRAHSEL) Principal Govt. Hrangbana College Aizawl: Mizoram

## From Browser type https://mzu.ucanapply.com/

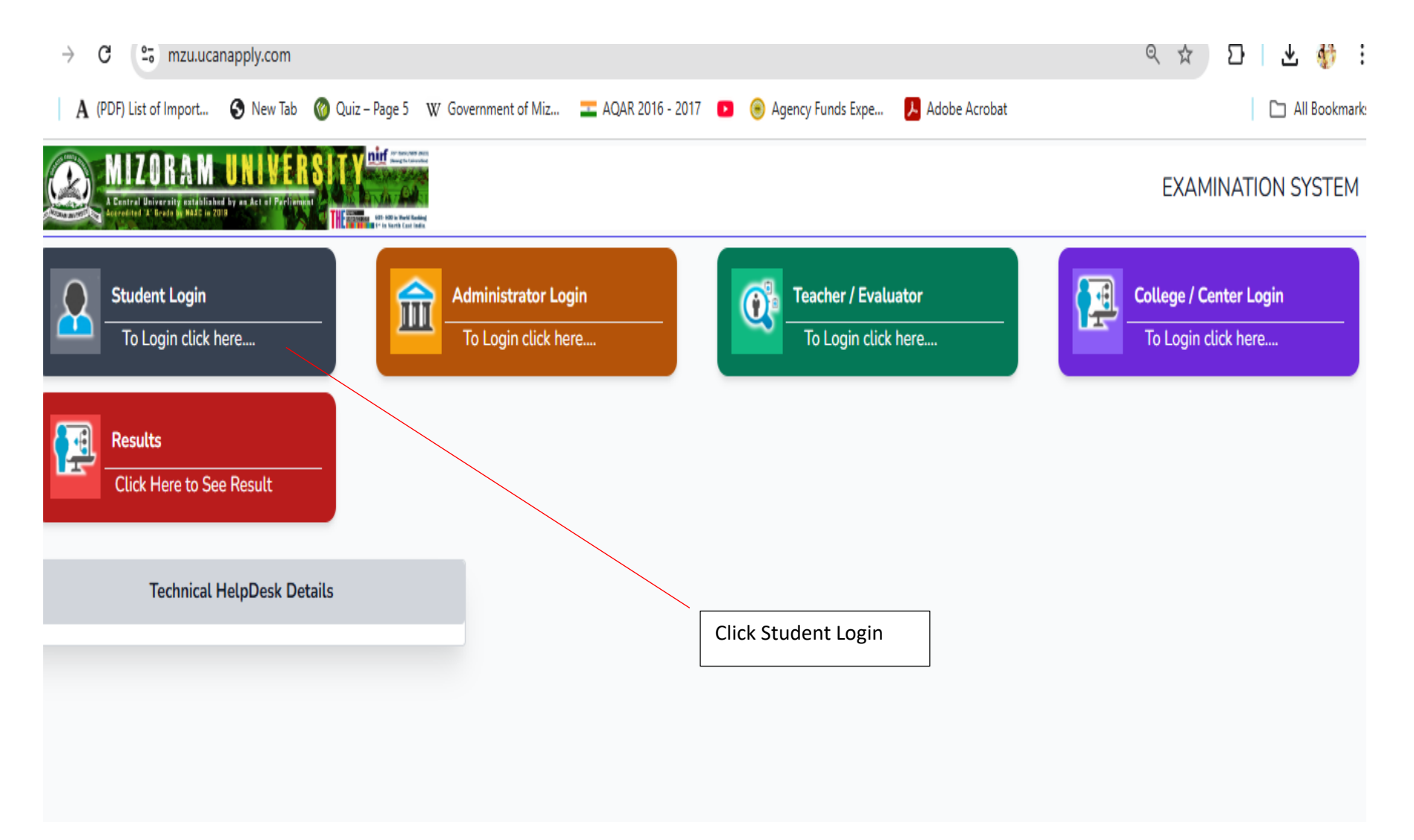

| MIZORAM UNIVERSITY                  |                     |                     | EXAMINATION SYSTEM                         |
|-------------------------------------|---------------------|---------------------|--------------------------------------------|
| Student Login To Login click here   | Administrator Lonin | Teacher / Evaluator | College / Center Login To Login click here |
| Results<br>Click Here to See Result | (<br>Sign in        | as Student          |                                            |
| Technical HelpDesk Details          | 2303BA001@gmail.com |                     |                                            |
|                                     |                     |                     |                                            |
|                                     | Cancel              | Sign In             |                                            |
|                                     | Remember Me         | Forgot Password?    |                                            |

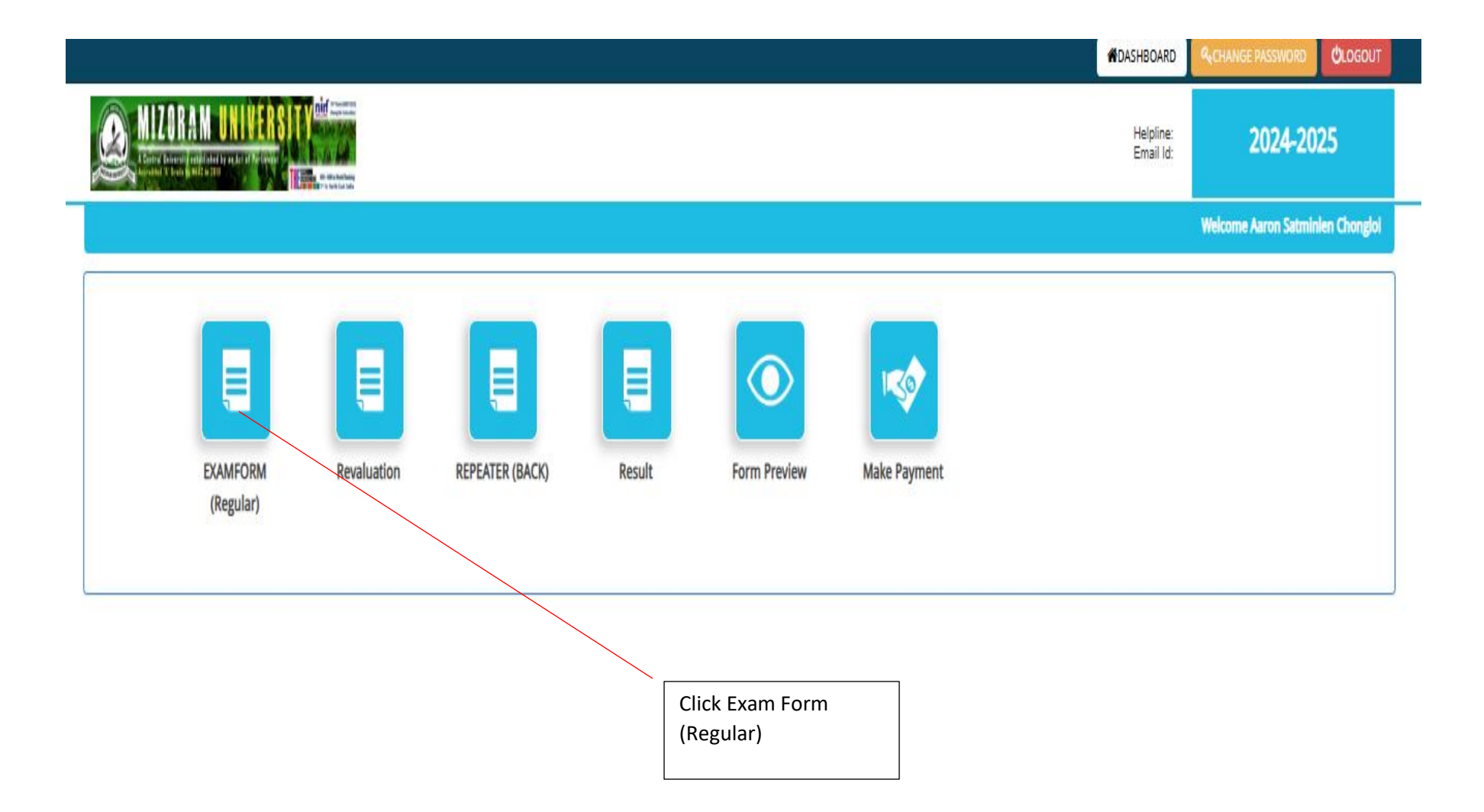

|                                      |                         | <b>#</b> E                     | DASHBOARD              | <b>&amp;</b> CHANGE PASSWORD | <b>Ů</b> LOGOUT |
|--------------------------------------|-------------------------|--------------------------------|------------------------|------------------------------|-----------------|
| NIZORAN UNIVERSITY of Contemporation |                         |                                | Helpline:<br>Email Id: | 2024-20                      | 025             |
|                                      |                         |                                |                        | Welcome Aaron Satm           | inlen Chongloi  |
| Status of EXAMFORM (Regular)         |                         |                                |                        |                              |                 |
| Course                               | Semester                | Institute                      | Edi                    | it/View D                    | elete           |
|                                      | Comportor III (2rd Com) | CHPC 02 Cost Hazarbara College |                        |                              |                 |

 Course
 Semester
 Institute
 Edit/View

 BACHELOR OF ARTS BA
 Semester - III - (3rd Sem)
 GHBC-03 Govt. Hrangbana College
 Image: Course of the course of the cours

Click Edit/View

| A NIZORAM UNIVERSITY               |                |                            |            | Hepine<br>Brail It | 2024-2025 |
|------------------------------------|----------------|----------------------------|------------|--------------------|-----------|
| a Destavorell / As story of Sances |                |                            |            |                    |           |
|                                    |                |                            |            |                    |           |
| Applicant Details                  | Status of S    | ubmitted Application       |            |                    |           |
| Phone & Signature                  | Application st | inis                       |            |                    |           |
| Select Sulance                     | Stage          | 0                          | escription | Sona               |           |
| house                              | 1              | Applicant Details          | Completed  |                    |           |
|                                    | 1              | Pooto & Signature          | Completed. |                    |           |
|                                    | з              | Select Subject             | Incomplete |                    |           |
|                                    | 4              | Preview                    | Incomplete |                    |           |
|                                    |                | a life man, to view dothin |            |                    |           |

| Construction of the Construction of the Constr |                                                                                                    |                          |                                                                                                    | 71.9579.5  |
|----------------------------------------------------------------------------------------------------|----------------------------------------------------------------------------------------------------|--------------------------|----------------------------------------------------------------------------------------------------|------------|
| Agenet State                                                                                                    | E LO - BORLE O SUDA ADM                                                                                                    | Report of Company, State | Name and Andreas Car                                                                                            | Semenar -1 |
| Set Bases                                                                                                    | <ul> <li>Nothing</li> </ul>                                                                                                    | Milletaria.              | Sud North                                                                                                    |            |
|                                                                                                    |                                                                                                    |                          |                                                                                                    |            |
|                                                                                                    | False Sing Balance                                                                                                    | Bullet shire better 1    |                                                                                                    |            |
|                                                                                                    |                                                                                                    |                          | 1999 - 1999 - 1999 - 1999 - 1999 - 1999 - 1999 - 1999 - 1999 - 1999 - 1999 - 1999 - 1999 - 1999 - 1999 - 1999 - |            |
|                                                                                                    | the device.                                                                                                    | 0.7                      | L'Antes                                                                                                    |            |
|                                                                                                    |                                                                                                    |                          |                                                                                                    |            |
|                                                                                                    |                                                                                                    | 1                        | 10.1                                                                                                    | 2          |
|                                                                                                    |                                                                                                    |                          |                                                                                                    |            |
|                                                                                                    | indu -                                                                                                    |                          |                                                                                                    |            |
|                                                                                                    |                                                                                                    |                          |                                                                                                    |            |
|                                                                                                    | Permanent Address                                                                                                    |                          |                                                                                                    |            |
|                                                                                                    | Trend Industry accurt                                                                                                    |                          | Total Interior stati                                                                                            |            |
|                                                                                                    |                                                                                                    |                          |                                                                                                    |            |
|                                                                                                    | and the second second se |                          |                                                                                                    |            |
|                                                                                                    | Disable processor Address                                                                                                    |                          | Classif Ankender (17                                                                                            |            |
|                                                                                                    |                                                                                                    |                          |                                                                                                    |            |
|                                                                                                    | TUDAR PROVIDENT, PULKAND                                                                                                    |                          | Dubby (Network) 201421                                                                                          |            |
|                                                                                                    |                                                                                                    |                          | -                                                                                                    |            |
|                                                                                                    |                                                                                                    |                          |                                                                                                    |            |
|                                                                                                    | COUNT PARLAGE (143                                                                                                    | TOTAL PARTIES PROTECT    |                                                                                                    |            |
|                                                                                                    |                                                                                                    |                          |                                                                                                    |            |
|                                                                                                    | Correspondence Add                                                                                                    | Tarwet 400mil            |                                                                                                    |            |
|                                                                                                    | U                                                                                                    |                          |                                                                                                    |            |
|                                                                                                    |                                                                                                    |                          |                                                                                                    |            |
|                                                                                                    |                                                                                                    |                          |                                                                                                    |            |
|                                                                                                    | THE CANADACIES (1981)                                                                                                    |                          | TILLER (DRAME AND LT                                                                                            |            |
|                                                                                                    |                                                                                                    |                          |                                                                                                    |            |
|                                                                                                    | THE CHILDREN PERMIT                                                                                                    |                          | Towner, Transmer of the Internet                                                                                |            |
|                                                                                                    |                                                                                                    |                          | -                                                                                                    |            |
|                                                                                                    |                                                                                                    |                          |                                                                                                    |            |
|                                                                                                    |                                                                                                    |                          |                                                                                                    |            |

Fill up all the detail

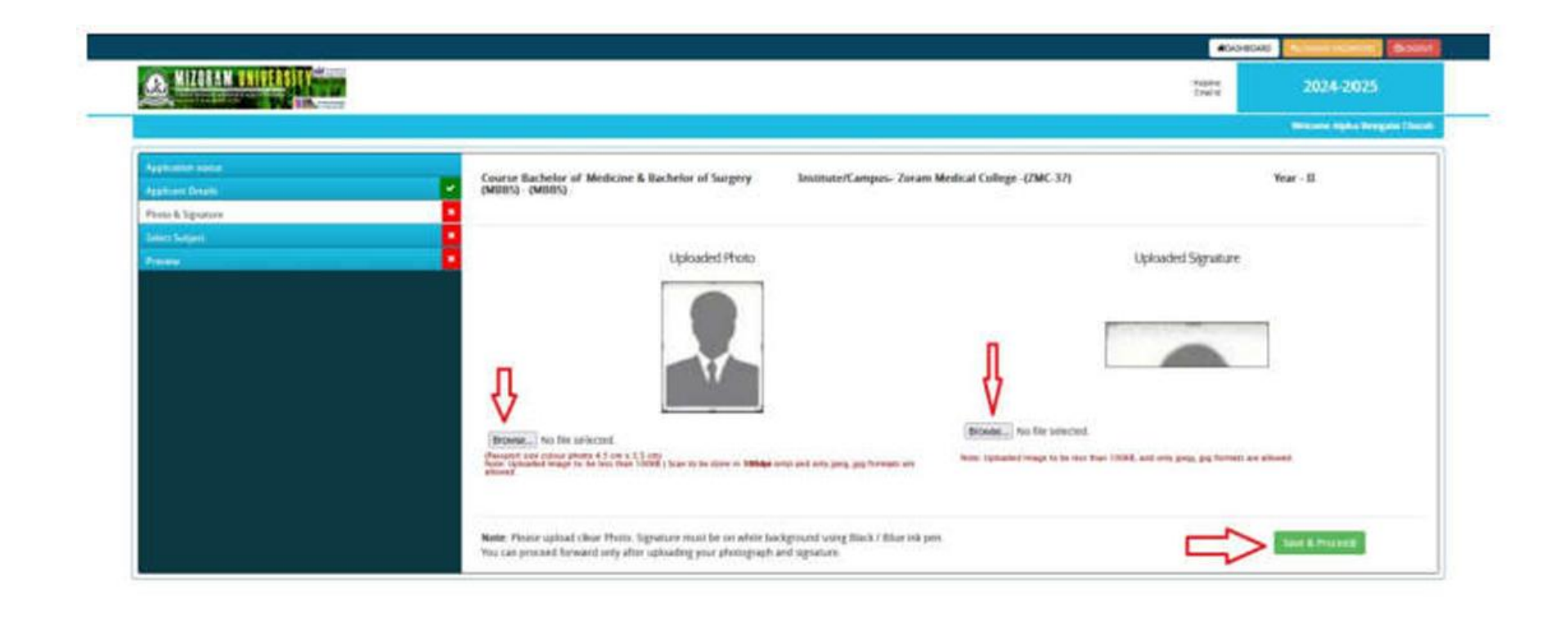

**Upload Photo & Signature ....** 

Image a lian lutuka a upload theih loh chuan google ah image resizer or reducer tih type la...online in photo a siam tet theih

Select subject combination from drop down and then click on the Save & Proceed button (choose compulsory paper then select optional paper).

| A HITARAM INIVERSITY                                                                                                    |                                                 |                                                              |                                                                                                    |
|----------------------------------------------------------------------------------------------------|-------------------------------------------------|--------------------------------------------------------------|----------------------------------------------------------------------------------------------------|
| And the second second s |                                                 |                                                              | Ereite 2024-2025                                                                                                 |
| Destationent - Select Subject                                                                                                    |                                                 |                                                              | and the second second second second second second second second second second second second second second second |
| Application status                                                                                                    | Exhier Solering for Stat Barbert OD OF 4075     | Tearthread Promises' Backbongs Historetike College JB 97 A11 | Estimated Bd                                                                                                    |
| Applicant Details                                                                                                    | Subject selection for for - (BACHELLIK OF ARIS) | unsonumer-ampus- Pachnunga University Conege (POC-01)        | Deme2164 - FA                                                                                                    |
| Prints & Signature                                                                                                    | BA                                              |                                                              |                                                                                                    |
| Select Subject                                                                                                    |                                                 |                                                              |                                                                                                    |
| Marcar /                                                                                                    | For Fourth Semester (40) Semu                   |                                                              |                                                                                                    |
|                                                                                                    | 11464 entropy and an activity of an activity    |                                                              |                                                                                                    |
|                                                                                                    | (4th_BA_COMP)                                   |                                                              |                                                                                                    |
|                                                                                                    | (Major-1)-7571-TEST1_MI20                       |                                                              |                                                                                                    |
|                                                                                                    | (Major-1)-TST2-TEST2_ENGLISH                    |                                                              |                                                                                                    |
|                                                                                                    |                                                 |                                                              |                                                                                                    |
|                                                                                                    |                                                 |                                                              |                                                                                                    |
|                                                                                                    | (Ath BA OPT)                                    |                                                              |                                                                                                    |
|                                                                                                    | (40_000)                                        |                                                              |                                                                                                    |
|                                                                                                    | (TST4)-TST4-TEST4_VAC                           |                                                              |                                                                                                    |
|                                                                                                    |                                                 |                                                              |                                                                                                    |
|                                                                                                    |                                                 |                                                              |                                                                                                    |
|                                                                                                    | Colum Danas                                     |                                                              |                                                                                                    |

For the best view use Mozilia Firefor, Google Chrome browser

Copyright © 2025, Mizoram University. All right reserved

Please check your details, click I Confirm the Above and For Android OS(Smart Mobile Phone) please enable desktop site to view this page other you can't see this page and student data will remain incomplete for your account

| A:<br>Notes and a final state of the second state of the second state | MULTIAN EXPERIENCE                                                                                                    |   |
|----------------------------------------------------------------------------------------------------|----------------------------------------------------------------------------------------------------|---|
| A:<br>Incide and a close of the close of the cl |                                                                                                    | - |
| Note of the second second seco    |                                                                                                    |   |
| Net to have note they                                                                                                    |                                                                                                    |   |
| the second second second                                                                                                    |                                                                                                    |   |
|                                                                                                    |                                                                                                    |   |
|                                                                                                    |                                                                                                    |   |
|                                                                                                    |                                                                                                    |   |
|                                                                                                    |                                                                                                    |   |
|                                                                                                    |                                                                                                    |   |
|                                                                                                    | 14 generating -                                                                                                    |   |
|                                                                                                    | ar 100                                                                                                    |   |
|                                                                                                    | 10.899.                                                                                                    |   |
|                                                                                                    | The dual framework and out-                                                                                                    |   |
|                                                                                                    |                                                                                                    |   |
|                                                                                                    | International International In |   |
|                                                                                                    | E La Million de la Companya de la Companya de la Compan                                                                                                    |   |
|                                                                                                    |                                                                                                    |   |
|                                                                                                    |                                                                                                    |   |
|                                                                                                    |                                                                                                    |   |
|                                                                                                    |                                                                                                    |   |
|                                                                                                    |                                                                                                    |   |
|                                                                                                    |                                                                                                    |   |
| Contraction States                                                                                                    | anatria.                                                                                                    |   |
| increase anyon had ingen                                                                                                    |                                                                                                    |   |
| the second second                                                                                                    |                                                                                                    |   |
|                                                                                                    |                                                                                                    |   |
| and the second second s    |                                                                                                    |   |
|                                                                                                    |                                                                                                    |   |
| The second second secon    |                                                                                                    |   |
|                                                                                                    |                                                                                                    |   |

| D.<br>De Rock Corp. 1990<br>Marcel Decomp Russ                                                                  |                                                                                                    |                                                                                                    |
|----------------------------------------------------------------------------------------------------|----------------------------------------------------------------------------------------------------|----------------------------------------------------------------------------------------------------|
| An Rock Corp. 198                                                                                               |                                                                                                    |                                                                                                    |
| Special Inter-                                                                                                  | Approximation of the second of the second of                                                                                                    |                                                                                                    |
|                                                                                                    | Morres Lagranup<br>Logada<br>Logada<br>Salar                                                                                                    |                                                                                                    |
|                                                                                                    |                                                                                                    |                                                                                                    |
|                                                                                                    | Aprile and a second second sec                                                                                                    |                                                                                                    |
|                                                                                                    | Approximation of the second second seco                                                                                                    |                                                                                                    |
|                                                                                                    |                                                                                                    |                                                                                                    |
|                                                                                                    |                                                                                                    |                                                                                                    |
|                                                                                                    | La contra de la contra de la co                                                                                                    |                                                                                                    |
|                                                                                                    |                                                                                                    |                                                                                                    |
|                                                                                                    | 1 Annual State Control of Control of Cont                                                                                                    |                                                                                                    |
|                                                                                                    |                                                                                                    |                                                                                                    |
|                                                                                                    | and a second second sec                                                                                                    |                                                                                                    |
|                                                                                                    |                                                                                                    |                                                                                                    |
|                                                                                                    | 2 MBB                                                                                                    |                                                                                                    |
|                                                                                                    |                                                                                                    |                                                                                                    |
|                                                                                                    |                                                                                                    |                                                                                                    |
|                                                                                                    |                                                                                                    |                                                                                                    |
|                                                                                                    |                                                                                                    |                                                                                                    |
|                                                                                                    | - 14 mm                                                                                                    |                                                                                                    |
|                                                                                                    | 4401-6                                                                                                    |                                                                                                    |
| Commentation of a family                                                                                        |                                                                                                    |                                                                                                    |
| The second second second second second second second second second second second second second second second se |                                                                                                    |                                                                                                    |
| and the set                                                                                                    |                                                                                                    |                                                                                                    |
| - Installed In                                                                                                  |                                                                                                    |                                                                                                    |
| 4400000                                                                                                    |                                                                                                    |                                                                                                    |
|                                                                                                    | instance and the final of<br>the light to the strength<br>Carling to the strength<br>Carling to the light<br>Carling to the light<br>Carling to the li | Image: Control of the control of the contro |

Final check preview page hnuah print click tur ..... pdf file in save anga....dawrah print tur.... Printout copy chu Office ah submit tur